## Holiday Comp

## Purpose:

This job aid will help you get started with Holiday Comp in Kronos

| Steps                                                                                                    | Screenshots                                                                                                    |
|----------------------------------------------------------------------------------------------------|----------------------------------------------------------------------------------------------------|
| Open the desired employees timecard and select the day<br>where you want to enter the holiday comp<br>-Choose a day with an existing in an out punch                                                                                                    | Verte     Control     Pay Control     Ansant     M       Image: Control     Image: Control |
| Right click on the employee name to verify the bargaining<br>unit that they fall under, in this case it is bargaining unit<br>10                                                                                                    | Pay Rule:<br>beginning of time - forever; 10 FT OT8 OT40 SDE STD 8<br>Acorual Profile:<br>4/05/2003 - forever; 10-11 P1 NP6 1199 40                                                                                                    |
| Select the transfer cell in between the two punches and<br>click Search if there are no applicable recent transfers                                                                                                    | 8:00AM 4:00PM                                                                                                    |
| Using the pay rule select the appropriate holiday comp work<br>rule listed on the right<br>Do so by searching their bargaining unit and selecting the<br>holiday comp with the correct standard hours<br>Select Apply after selecting the appropriate work rule to<br>complete the work rule Transfer, then select Save on the | Transfer   Name Bilal, Abdulhaleem   Job Labor Asount   Work Rule 10 FT HOLIDAY COMP STD 8   Job Transfer Labor Asount   Work Rule Clear All                                                                                                    |
| timecard                                                                                                    | 10 FT H     10 FT HOLIDAY COMP OTS0 STD 8     10 FT HOLIDAY COMP OTS0 STD 7     10 FT HOLIDAY COMP OTS 7.5     10 FT HOLIDAY COMP STD 7.5 SDES     10 FT HOLIDAY COMP STD 7 SDES     10 FT HOLIDAY COMP STD 8     10 FT HOLIDAY COMP STD 8 SDES     10 FT HOLIDAY COMP STD 8 SDES     10 FT HOLIDAY COMP STD 8 SDES     10 FT HOLIDAY COMP STD 8 SDES                                                                                                    |